1/1-دانشجویانی که برای <mark>اولین بار</mark> جهت تکمیل کارنامه سلامت جسم و روان وارد سامانه سجاد می شوند ، بعد از انتخاب گزینه کارنامه سلامت دانشجویان اقدام به ثبت نام نمایند . لذ ا از انتخاب گزینه" ورود" در این مرحله خود داری نموده و با انتخاب گزینه " ثبت نام " اقدام به ثبت نام در سامانه و دریافت رمز ورود نمایند.

| سه شتېه، ۱۴۹م شهريور. د د ۱۴                 |                                                     |                                            |                                                                                               | ورود ا ثبت نام ا ورود کاربر ان دانشگاه به سیستم                                                     |
|----------------------------------------------|-----------------------------------------------------|--------------------------------------------|-----------------------------------------------------------------------------------------------|----------------------------------------------------------------------------------------------------|
|                                              | تقویم آرمون زبان Q English                          | دمات کارتامه سلامت دانشجویان سوالات متداول | اطلع رسانی فرایندها ارتباط با پشتیبانی سامانه ف                                               | بالناريل جمه وری اسلامی ایران<br>اینکریل وزارت علوم، تحقیقات وفناوری<br>مرکزی سازمان اصور دانشجویان |
|                                              |                                                     | کارنامه سلامت روان دانشجویان               |                                                                                               |                                                                                                    |
|                                              |                                                     | كارنامه سلامت جسم دانشجویان                |                                                                                               |                                                                                                    |
|                                              |                                                     |                                            |                                                                                               |                                                                                                    |
|                                              |                                                     |                                            |                                                                                               |                                                                                                    |
| $\leftarrow \rightarrow$ C $\textcircled{a}$ | O A https://portal.saorg.ir/mentalhealth/           |                                            | 🚖 Q Search                                                                                    |                                                                                                    |
| ← → C @                                      | O A https://portal.saorg.ir/mentalhealth/           |                                            | 🗙 Q Search                                                                                    | الا الله الله الله الله الله الله الله                                                              |
| ← → C @                                      | A https://portal.saorg.ir/mentalhealth/   Q English | فدمات كارتامه سلامت دانشتومان سوالات شداول | ي Search ي Search ي التياط با پشتيبانى سامانه 🕇 اطاع رسانى فرايندها ارتياط با پشتيبانى سامانه | الالت التي التي التي التي التي التي التي                                                            |

1⁄2- دانشجویان بعد ازثبت نام و دریافت رمز عبور باید از سامانه خارج و یک بار دیگر وارد سامانه شوند و در این مرحله از طریق گزینه " ورود " جهت انجام فرآیند کارنامه سلامت جسم و روان اقدام نمایند.

| $\leftarrow$ $\rightarrow$ C $\textcircled{a}$ | O A https://portal.saorg.ir/mentalhealth/                       | 🚖 🔍 Search                                                                          |                                                                                       |
|------------------------------------------------|-----------------------------------------------------------------|-------------------------------------------------------------------------------------|---------------------------------------------------------------------------------------|
| سه شدیه، ۱۴۰۳ شهریور ۱۴۰۰                      |                                                                 | ، به سیستم                                                                          | م ورود   ثبت نام   ورود کاربران دانشگا                                                |
|                                                | ارنامه سالات دانشجویان سوانات متداول تقویم آزمون زبان Q English | یـران<br>نـاوری 🗎 اهلام رسانی فرایندها ارتباط با پشتیبانی سامانه ندمات کا<br>ویــان | بالنال جعه ورى اسلامى<br>بالنال وزارت علوم تحقيقات و<br>مركز بالمال المال المور دانشج |
|                                                |                                                                 | مد                                                                                  | جهت مشاهده این فرم ورود و ترت تاب                                                     |

1/2- دانشجویانی که <mark>قبلا</mark> در سامانه اقدام به ثبت نام نموده اند نیاز به <mark>ثبت نام مجدد</mark> نداشته و باید از طریق گزینه ورود اقدام به تکمیل فرم ها نمایند.

2/2- چنانچه دانشجویی رمز عبور خود را فراموش کرده است می بایست از طریق انتخاب گزینه خدمات قسمت فراموشی رمز عبور را انتخاب نمایند که در ادامه فرآیند کار رمز عبور جدید از طریق پیامک برای وی ارسال می گردد.

| للع رسانی فرایندها ارتباط با پشتیبانی سامانه (خدمات کارنامه سلامت دانشجویان سوالات متحاول تقویم آرمون زیان Q English | بیانی جمه وری اسلامی ایران<br>وزارت علوم تحقیقات وفناوری 🛧 اه<br>مرکزی سازمان اسور دانشجویان |
|----------------------------------------------------------------------------------------------------|----------------------------------------------------------------------------------------------|
| بتررسی و شکایات                                                                                                    | فراموشی رمز عبور                                                                             |
| استغلام کد محت<br>فراموشی رمز سور<br>ارسال کد اسل سازی و تغییر رمز سور                                               | شماره موبایل                                                                                 |
|                                                                                                    | •                                                                                            |
|                                                                                                    | * شماره موبایل                                                                               |
|                                                                                                    |                                                                                              |
|                                                                                                    | يعدى                                                                                         |
|                                                                                                    | ىكارش : 1.5                                                                                  |
|                                                                                                    |                                                                                              |
| بیوندها دسته ها https://portal.saorq.ir/Tostpass/#                                                                   | ۔<br>آخرین فیرها                                                                             |

**نکته مهم:** رمزی که برای دانشجو ارسال می گردد صرفا به شماره موبایلی است که هنگام ثبت نام در سامانه در ج نموده است . چنانچه شخص دیگری اقدام به ثبت نام برای شما نموده و شماره خود را ثبت کرده باشد ( پدر، مادر ، کاربرکافی نت و ...) پیام رمز عبور جدید برای وی ارسال می گردد. لذا هنگام ثبت نام از شماره ای که مالک آن هستید استفاده نمایید. چنانچه دانشجویی با مشکل تلفن ثبت شده در هنگام ثبت نام مواجه می باشد از طریق انتخاب گزینه " ا**رتباط با پشتیبانی سامانه** " و ادامه فرآیند کار اقدام به رفع مشکل خود نماید.

| سه شنیه، ۱۲۳م شهریور ه ه |                                                                |                                      |                                                                     | ورود ا ثبت نام   ورود کاربران دانشگاه به سیستم                                                                    |
|--------------------------|----------------------------------------------------------------|--------------------------------------|---------------------------------------------------------------------|----------------------------------------------------------------------------------------------------|
|                          | ، متداول تقویم آزمون زبان Q, English                           | ، گارنامه سلامت دانشجویان سوالات     | اطلاع رسانى فرايندها ارتباط با يشتيبانى سامانه                      | بالل جمه وری اسلامی ایران<br>اسلامی وزارت علوم تحقیقات وفناوری<br>مرکزی سازمان امور دانشجویان                     |
|                          |                                                                |                                      |                                                                     | فراموشی رمز عبور                                                                                                  |
|                          |                                                                |                                      |                                                                     |                                                                                                    |
|                          | اقدام به ارسال تصویر گارت ملی و درخواست دریافت رمز عبور نمایید | یق بخش درخواست پشتیبانی سامانه سجاد، | ره موبایلی که با آن قبلاً ثبت نام کرده اید را در دسترس ندارید، از ط | گاربری با شماره موبایل وارد شده یافت نشد .اگر شم                                                                  |
|                          | ارسال کد فعال سازی و تغییر رمز عبور                            |                                      |                                                                     | شماره موبایل                                                                                                    |
|                          | •                                                              |                                      |                                                                     | •                                                                                                    |
|                          |                                                                |                                      |                                                                     |                                                                                                    |
|                          |                                                                |                                      |                                                                     | * شماره موبایل                                                                                                    |
|                          |                                                                |                                      |                                                                     | 000000000                                                                                                    |
|                          |                                                                |                                      | ایلی که با                                                          | کاربری با شماره موبایل وارد شده یافت نشد .اگر شماره مو                                                            |
|                          |                                                                |                                      | یش<br>این مار م                                                     | آن قبلا ثبت نام کرده اید را در دسترس ندارید، از طریق با<br>در فعاست مقترباد ، ساعاده سعاد، اقدام ، مارسال تعیمی ک |
|                          |                                                                |                                      | رت می و                                                             | درخواست پسییهی ساعاد سید. امدام به ارسان سویر ا<br>درخواست دریافت رمز عبور نمایید                                 |

1/3- دانشجویان ا<mark>تباع خارجی</mark> به علت اینکه فاقد کد ملی می باشند جهت ثبت نام و تکمیل کارنامه سلامت جسم و روان باید در سامانه سجاد زبان سیستم را <mark>زبان انکلیسی انتخاب ن</mark>مایند .

با تشکر- مرکز مشاوره، تربیت بدنی و سلامت دانشجویی دانشگاه فنی و حرفه ای